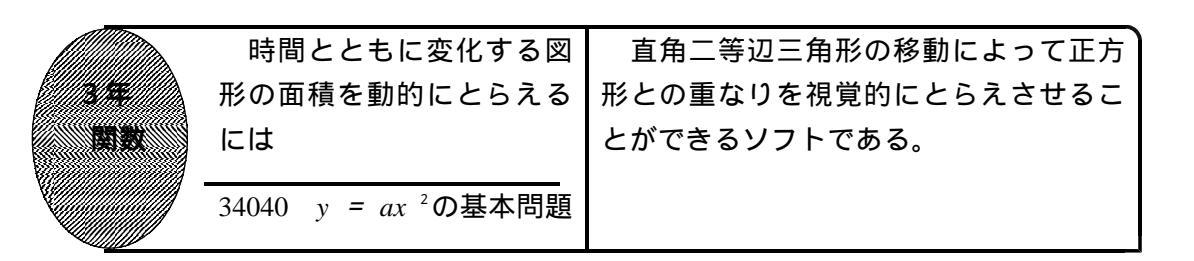

## 初期画面

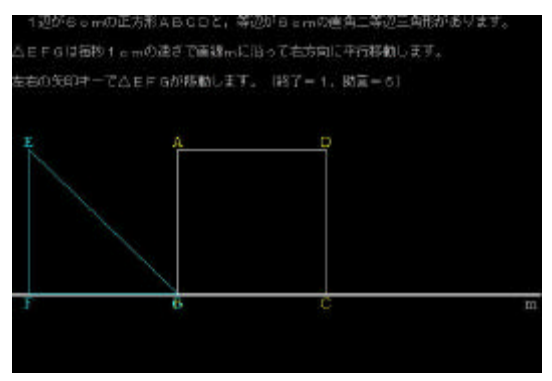

矢印キー()を押すと, EFG が直線 m に沿って平行移動する。

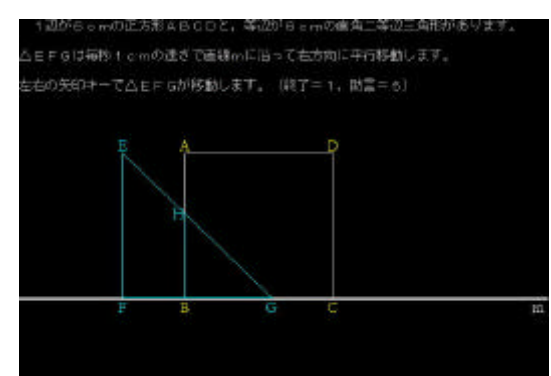

時間にともなって変わる数量をいくつ か見つけさせる。 その中から,直角二等辺三角形と正方 形の重なった面積に着目させる。

「5」を押すと、「助言」が表示される。

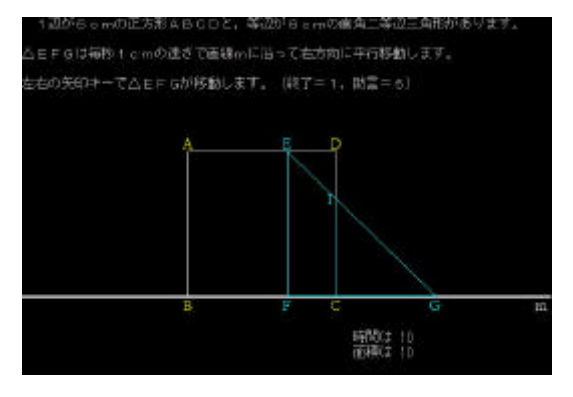

時間と重なった図形の面積の関係 を表やグラフ・式にまとめさせ,そ れが関数  $y = ax^2$ のグラフや式であ ることに気づかせる。

ポイント 時間にともなって変わる数量は面積以外にもいくつかある。直角三角形を移動する ことでそれらに気づくことができ,これまでの関数の確認として扱いたい。